## 地域森林計画対象森林の閲覧について

〇長野県ホームページ「信州くらしのマップ」から地域森林計画対象森林が閲覧できます。 森林法に基づく、「伐採及び伐採後の造林の届出」、「林地開発行為の許可」、「森林の土地の 所有者となった旨の届出」などが必要な、地域森林計画対象森林(森林法第5条森林)や 保安林の情報を、ホームページで提供することが可能となりました。

〇閲覧方法は以下の通り

1、インターネットにて、長野県ホームページのトップ画面を表示させてください。

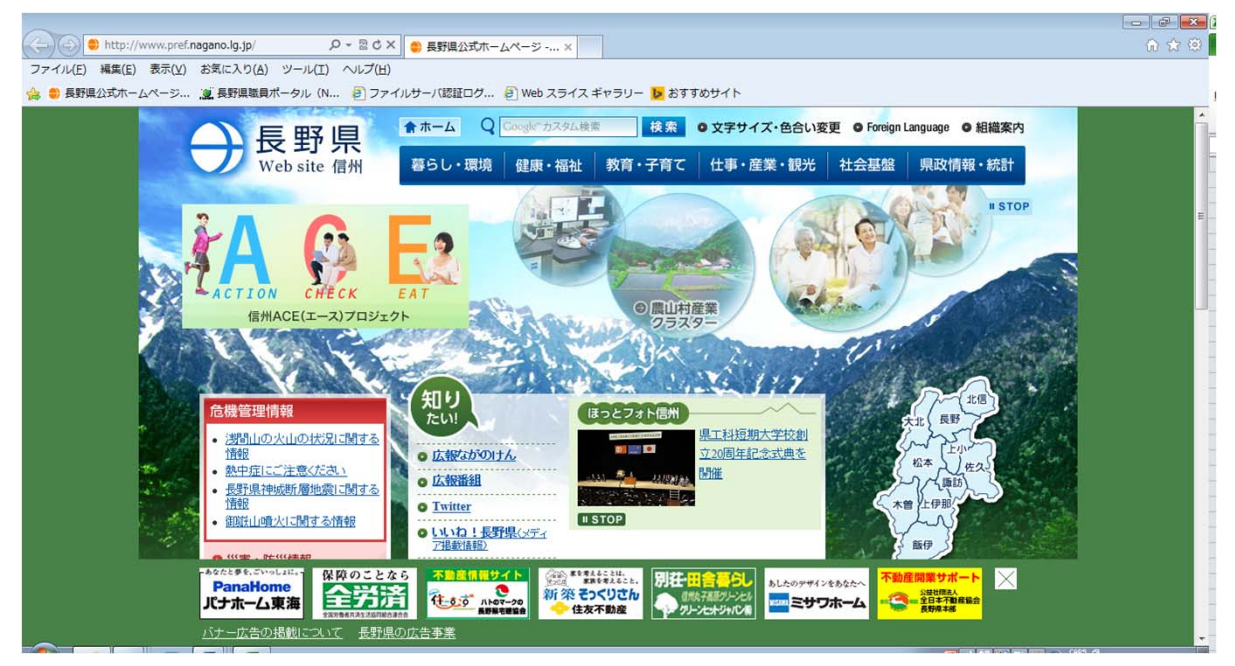

2、トップ画面を下方にスクロールすると、左側に「よく見られるページ」が表示され その項目の中に、「信州くらしのマップ(GIS)」という項目があるのでクリック。 信州くらしのマップアドレス(http://www.gis.pref.nagano.lg.jp/pref-nagano/G0303A)

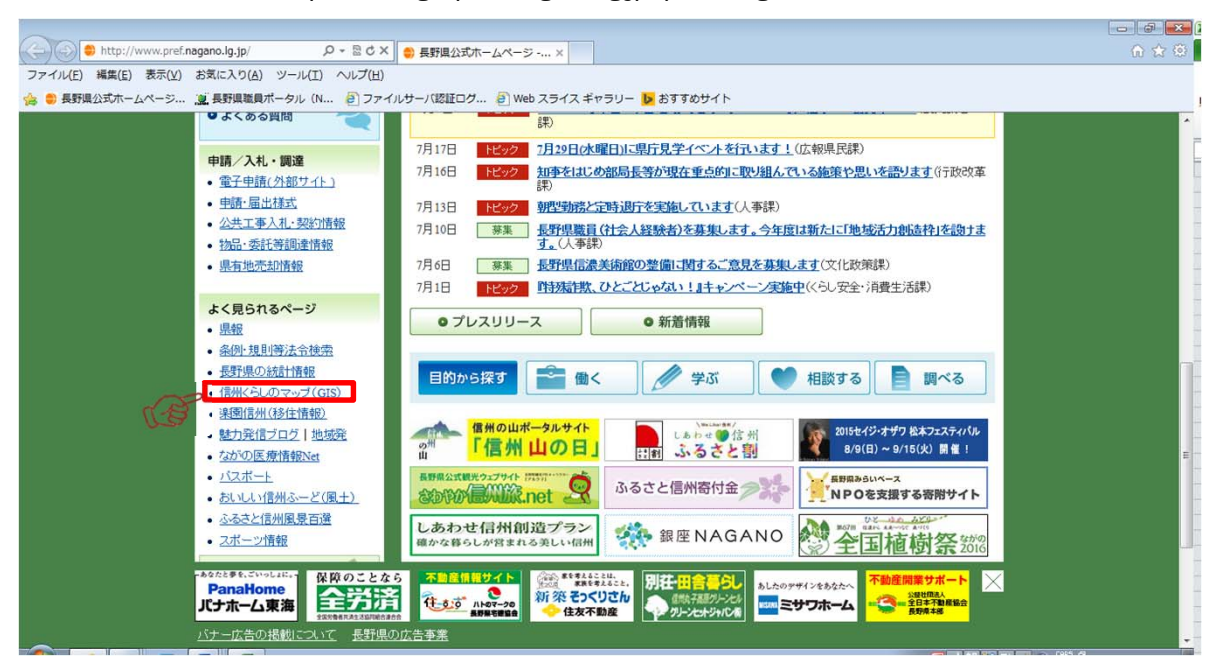

3、下記の画面が表示されますので、「自然・環境・森林」をクリック。

| A ttp://www.gis.pref.nagano.lg.jp/pref-nagano/l Q - d                                                                                                    | × 「個性くらしのマップ」ト ×                                                                                  | ٦                                                                               |                                                                                                    |  |
|----------------------------------------------------------------------------------------------------|---------------------------------------------------------------------------------------------------|---------------------------------------------------------------------------------|----------------------------------------------------------------------------------------------------|--|
| ファイル(E) 編集(E) 表示(Y) お気に入り(A) ツール(I) ヘルプ(<br>(注) 会 の 長野県公式ホームページ… (2) 長野県職員ボータル (N (2) フ                                                                                                    | ビ)<br>アイルサーバ認証ログ  ② Web スライス                                                                      | ギャラリー 📴 おすすめサイト                                                                 |                                                                                                    |  |
| With Strain Strain St | <sub>テム</sub><br>アップ                                                                              |                                                                                 | <b>そ</b> の<br>使い方ガイド                                                                                            |  |
| ↑ トップページ                                                                                                    |                                                                                                   |                                                                                 |                                                                                                    |  |
| ■0)) 新着情報                                                                                                    | 💱 地図カテゴリ選択                                                                                        |                                                                                 |                                                                                                    |  |
| 2014-10-1<br>平成26年10月1日にシステム<br>をリニューアルしました。                                                                                                    | ○ 安全・防犯<br>計預での犯罪、子供への声<br>かけ事業等主送会全情報を<br>提供します。<br>※<br>の<br>の<br>一一一一一一一一一一一一一一一一一一一一一一一一一一一一一 | ク 防災           土物災害に関する情報として、診防4法、危険運所等の防災規制情報を提供します。           す。           す。 | ● 道格交通規制状況<br>展智理の原道・展道の交道<br>規制状況を提供します。<br>(火害による規制のみ)<br>● 自然・原境・豪林<br>整備所、部位用東総書画質<br>富等の自然・環境情報を提<br>供します。 |  |
| 利用ガイドを表示する<br>○ お問い合わせ先<br>各部回のお問い合わせ先はこちら                                                                                                    |                                                                                                   | ク 生活<br>収入証紙売りさばき場所、<br>鉄道、空港等の生活情報を<br>提供します。                                  |                                                                                                    |  |

4、下記の画面が表示されますので、「森林情報」をクリック。

| (こうごう) (参 http://www.gis.pref.nagano.lg.jp/pref-nagano.l/ ター C×) (参 信州くらしのマップ   ト ×<br>ファイル(E) 編集(E) 表示(L) お気に入り(A) ツール(I) ヘルブ(H)                      | - 6 <b>- 1</b> |
|----------------------------------------------------------------------------------------------------|----------------|
| 🏤 🛢 長野県公式ホームページ… 🧕 長野県職員ボータル (N 🗿 ファイルサーノ(認証ログ 🗿 Web スライス ギャラリー 👿 おすすめサイト                                                                              |                |
|                                                                                                    | (8             |
| <ul> <li>▲ トップページ</li> <li>● マップ選択</li> <li>● 新習信言</li> </ul>                                                                                          |                |
| 2014-10-1<br>甲戌26年10月<br>在19二五一771                                                                                                    |                |
| 日本<br>サービスに取す<br>外をみることが<br>利用方1                                                                                                    |                |
|                                                                                                    |                |
| <u>各地図のお朝い合わせ先はごちら</u><br>提供します。<br>通道<br>建供します。<br>連道<br>建供します。<br>一道<br>建供します。<br>本<br>一<br>一<br>一<br>一<br>一<br>一<br>一<br>一<br>一<br>一<br>一<br>一<br>一 |                |

5、利用規約が表示されますので、下まで一読して、

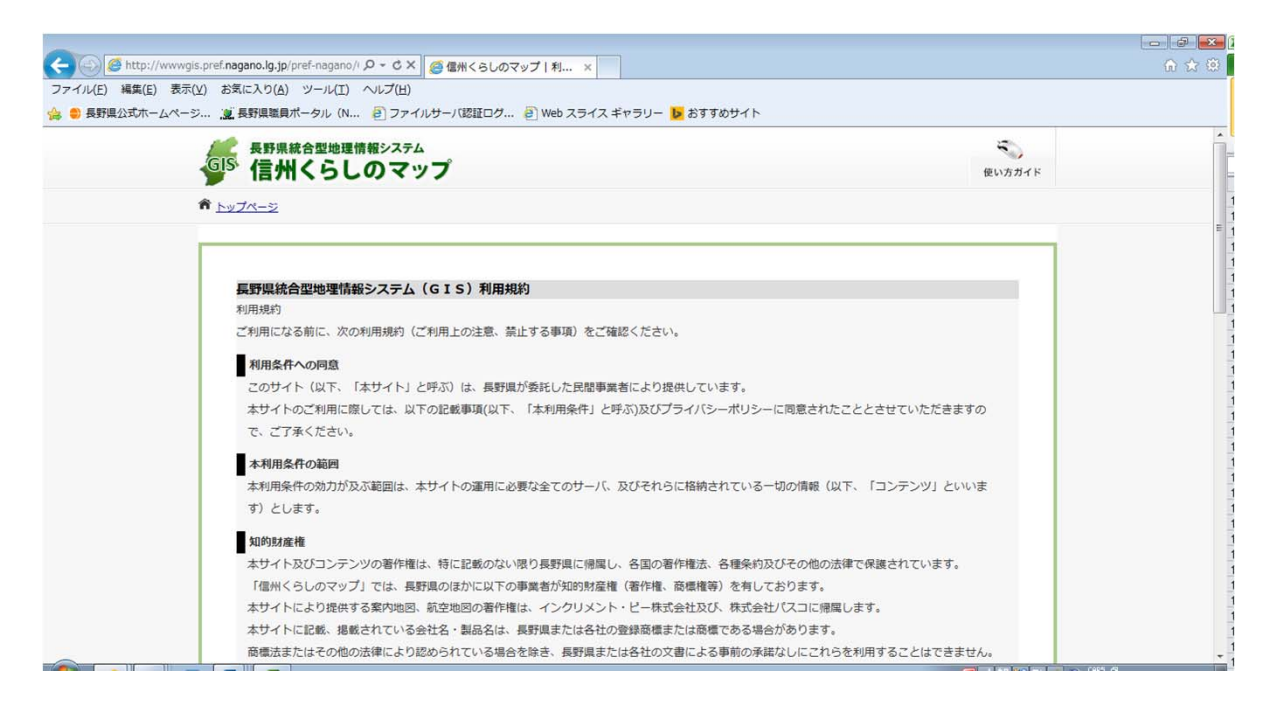

6、「同意する」をクリック。

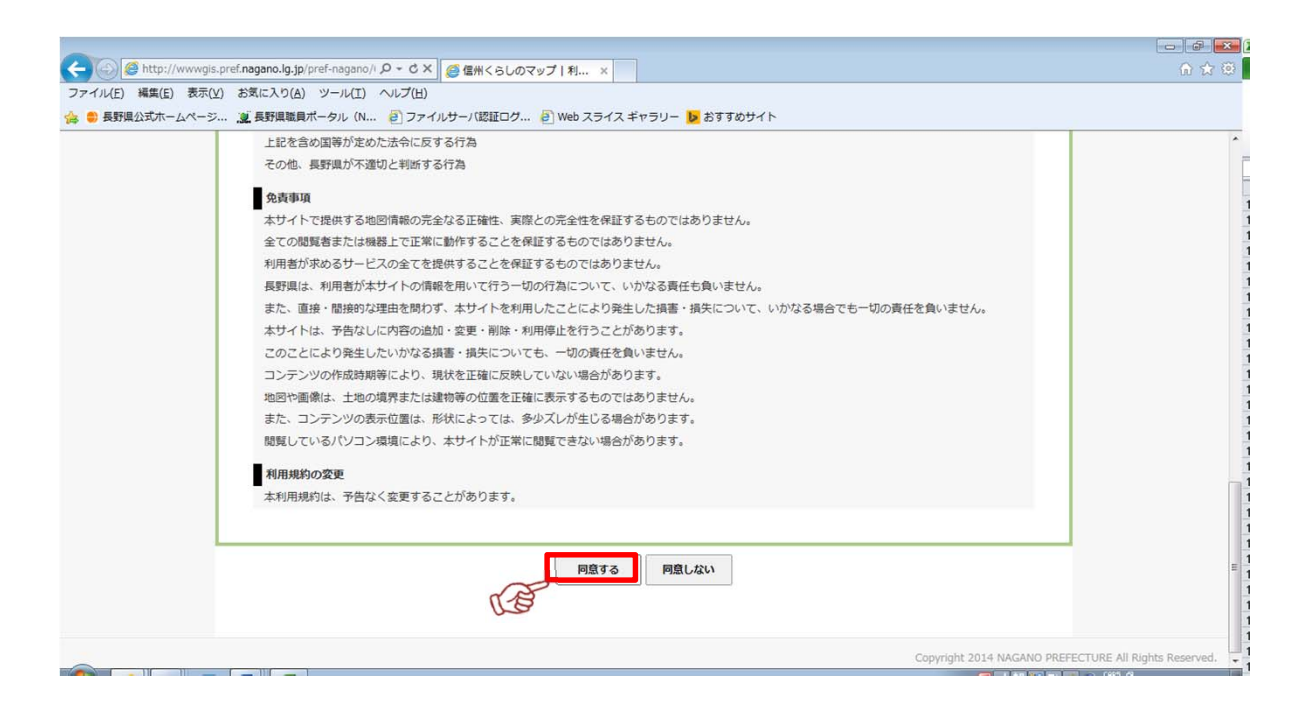

6、下記画面が表示されるので、右側の地図上で表示させたい場所をクリック。 ここでは、長野県庁周辺を選択していきます。

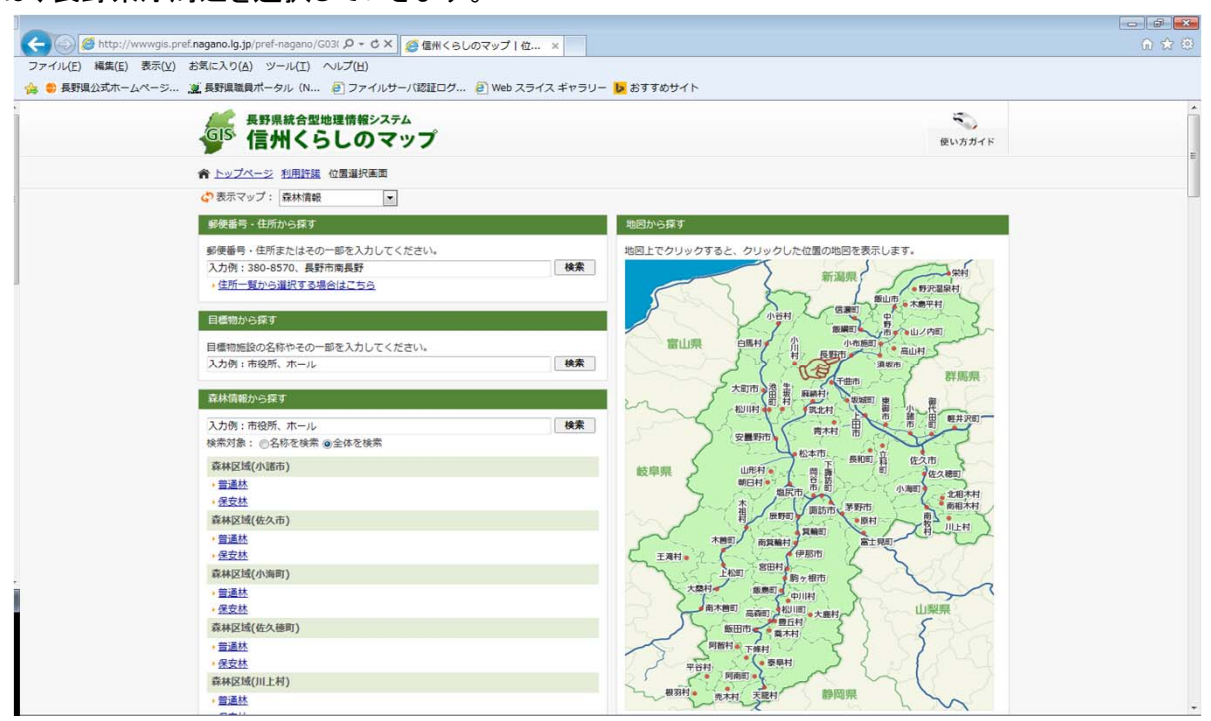

7、下記の画面が表示されます。地図を移動したり、索引図の赤枠を移動したりして、 目的の場所を表示させます。(詳しい使い方については、画面右上の「使い方ガイド」をご覧ください。) その後、画面左側にある一覧の中から「森林区域(長野市)」を探し出して、チェックボックスに チェックを入れます。

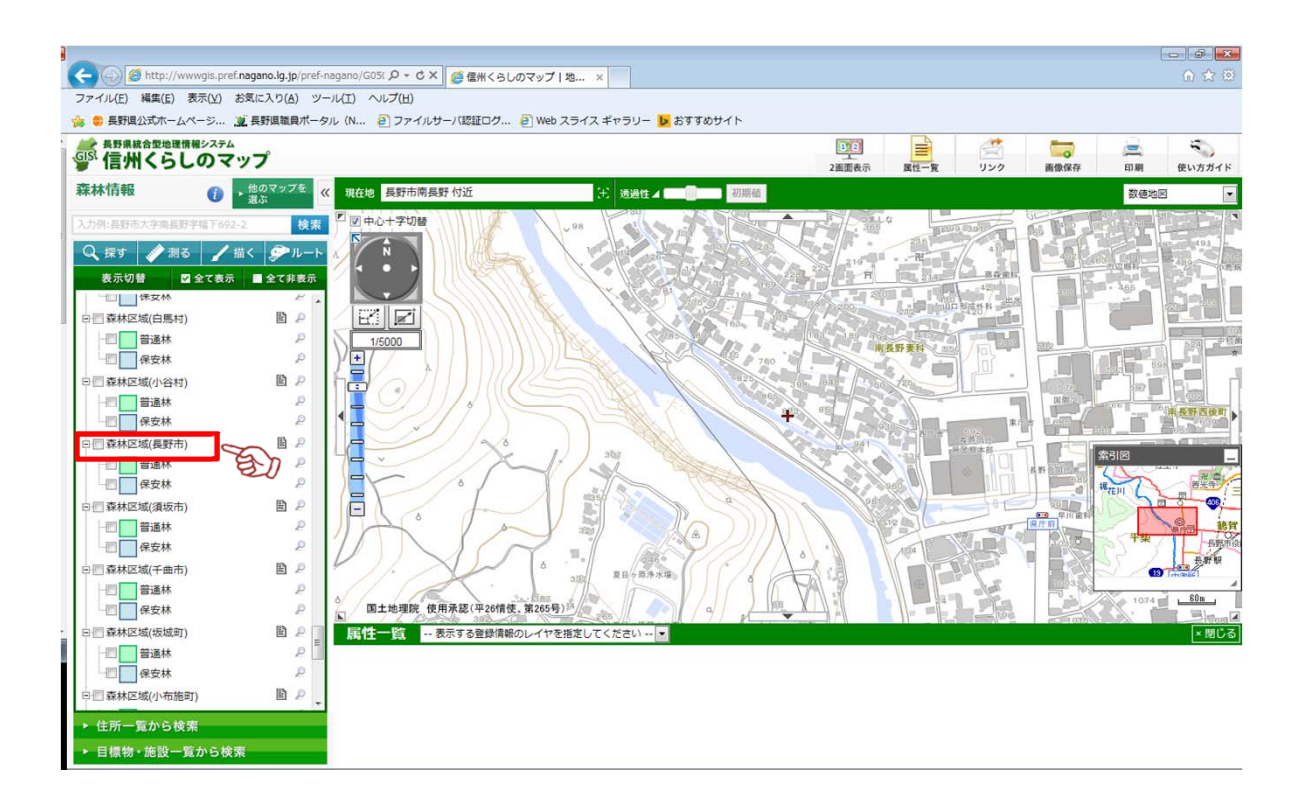

8、下記の画面が表示されます。施業班単位の区画が表示され、普通林は緑、保安林は青、 で表示されます。それぞれの施業班ごとの情報を見るには、表示させたい施業班上でクリックします。

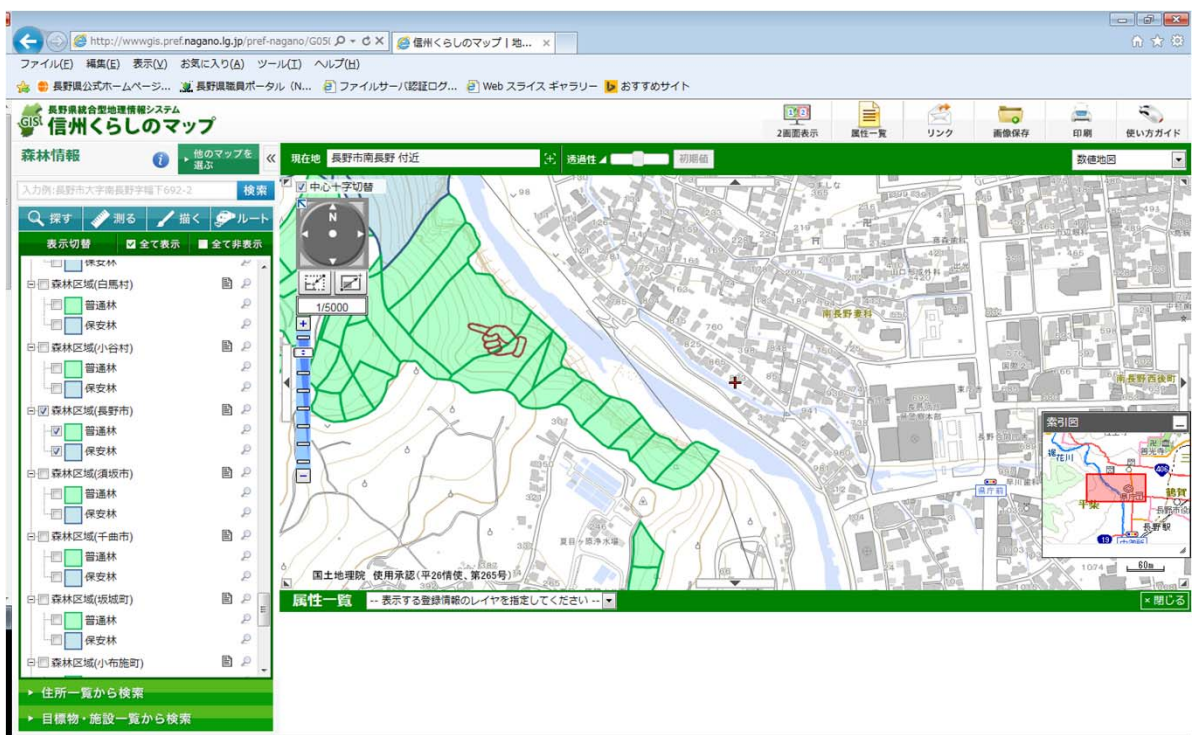

9、下記の画面が表示され、画面左側に、林班名や樹種等の情報を閲覧できます。

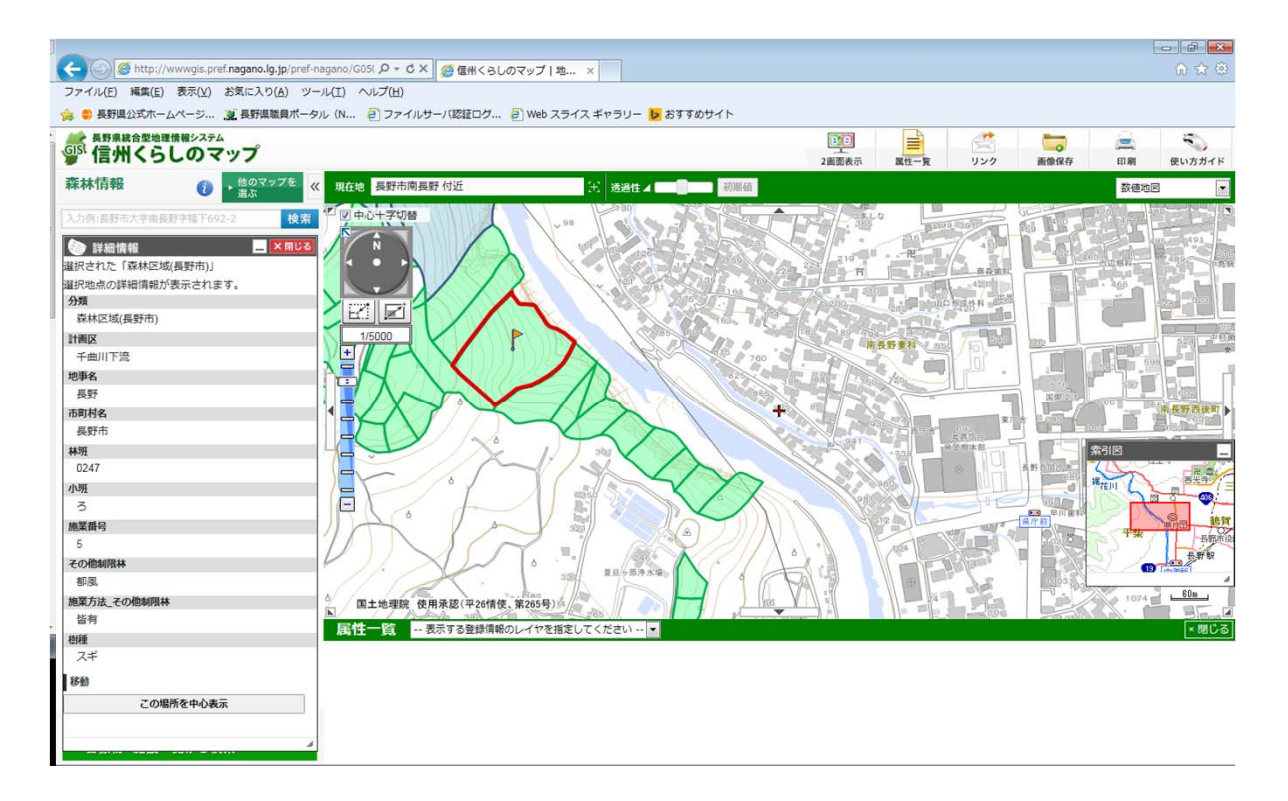

10、保安林の場所をクリックすると、下記の画面が表示され、保安林の種類を確認することが できます。

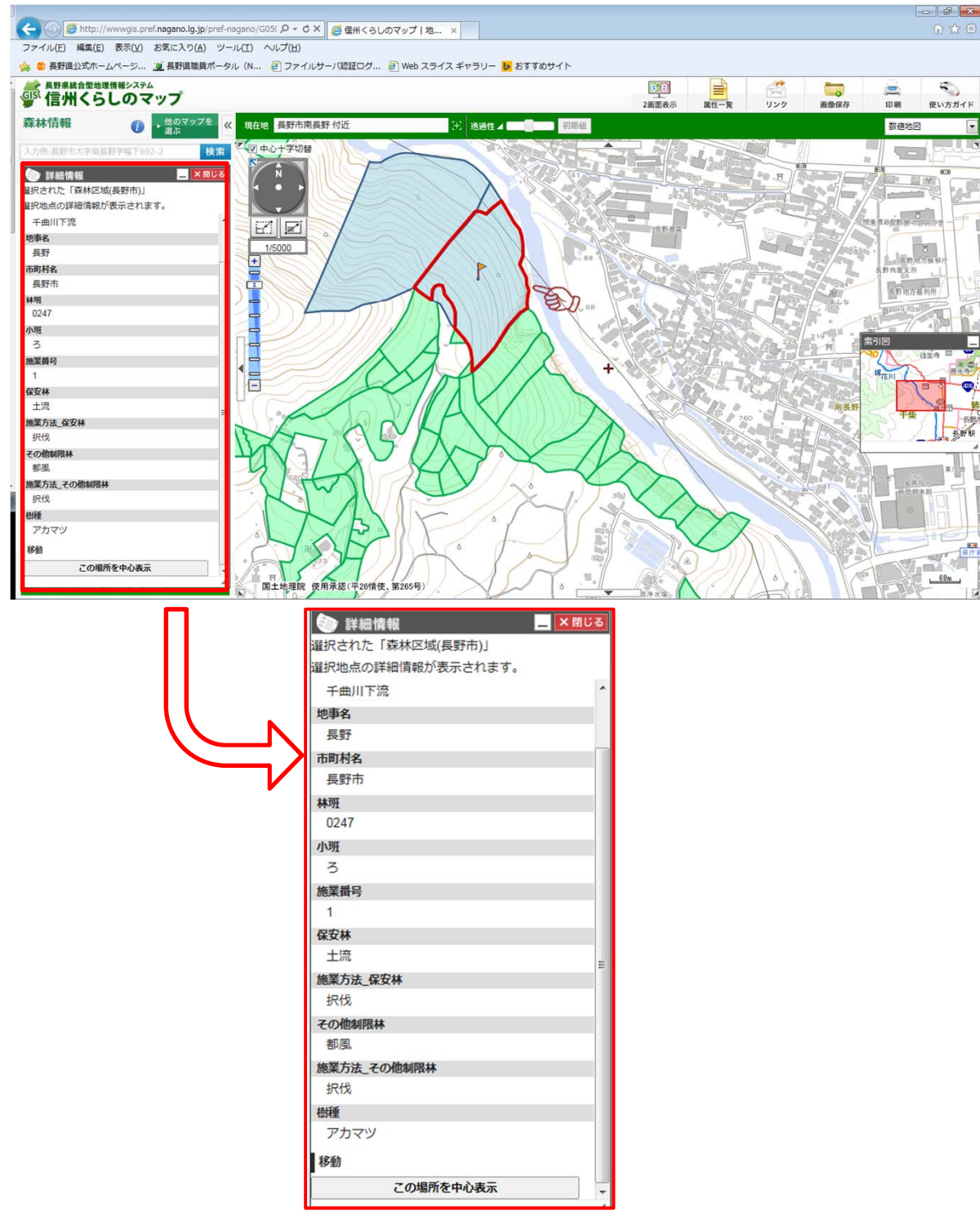

● 同サイトにて確認の上、届出等が必要な場合、又はより詳細な位置確定を行いたい場合に ついては、直接該当する地方事務所及び、市町村に問い合わせをお願いします。その際、 林班、小班、施業番号等を伝えると、場所が特定できますので、よりスムーズに対応できます。

## ※注意事項

利用規約にも記載がありますが、地図や画像は、土地の境界または建物等の位置を正確に表示 するものではなく、表示位置が形状によっては、多少ズレが生じる場合があります。 現在の図面は、平成26年10月1日現在の図面なので、現状を正確に反映していない場合があります。 そのため、地域森林計画対象森林に該当するのか判断に迷う場合には、必ず、地方事務所または 市町村に問い合わせてください。